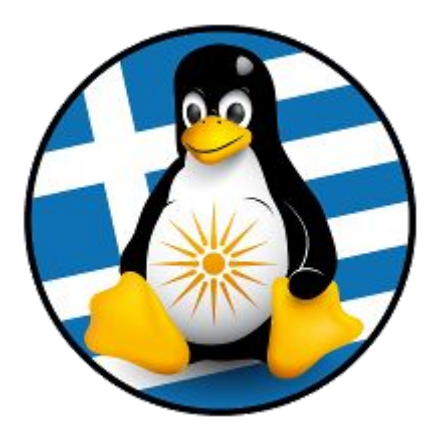

# 16η Ετήσια Τακτική Γενική Συνέλευση 2024

# ΒΟΗΘΗΤΙΚΟΣ ΟΔΗΓΟΣ ΕΦΟΡΕΥΤΙΚΗΣ ΕΠΙΤΡΟΠΗΣ

Μετά την ανάδειξη σας ως μέλος της Εφορευτικής Επιτροπής, θα λάβετε στην διεύθυνση email σας ένα ηλεκτρονικό μήνυμα με πληροφορίες για την δημιουργία του μυστικού κωδικού ψηφοφορίας.

Ο αποστολέας του μηνύματος θα είναι η διεύθυνση "elections@zeus.grnet.gr".

Στο μήνυμα θα περιέχεται <u>σύνδεσμος</u> που θα σας μεταφέρει στην σελίδα του πληροφοριακού συστήματος Ψηφιακής Κάλπης "ΖΕΥΣ", του Εθνικού Δικτύου Υποδομών Τεχνολογίας και Έρευνας (GRNET) [<u>https://zeus.grnet.gr/zeus/</u>].

Ενδεικτικό μήνυμα:

GreekLUG - 14η Γενική Συνέλευση 2022: απαιτούνται ενέργειές σας, βήμα #1 💈

Ως μέλος της εφορευτικής επιτροπής για την ψηφοφορία

GreekLUG - 14η Γενική Συνέλευση 2022

παρακαλούμε επισκεφθείτε τον πίνακα ελέγχου και ακολουθήστε τις οδηγίες

https://zeus.grnet.gr/zeus/elections/8b6b4c8e-49fa-4402-9429-454b84462c9d/trustees/l/eklogesefo01%40linux.edu.gr/LswUAX7YAbtF

- -

Γνωστοποίηση / Αποποίηση Ευθύνης

-----

Σε περίπτωση που το μήνυμα δεν έφτασε στα εισερχόμενά σας, παρακαλούμε ελέγξτε και τον φάκελο ανεπιθύμητης αλληλογραφίας. Εάν δεν έχετε λάβει το μήνυμα θα πρέπει να επικοινωνήσετε άμεσα με την Γραμματεία της Γ.Σ.. Όταν φτάσετε στην σελίδα του συστήματος "ΖΕΥΣ", θα πρέπει να ακολουθήσετε κατά σειρά τα βήματα i)δημιουργίας, ii)αποθήκευσης (στον τοπικό Η/Υ σας του μυστικού κωδικού σας), iii)ενεργοποίησης του μυστικού κωδικού.

### Ενδεικτικές εικόνες:

| *                                                                                                    | *           |
|----------------------------------------------------------------------------------------------------|-------------|
| Souther ZEUS                                                                                                    |             |
| Συνδεθήκατε ως μέλος εφορευτικής <u>Ανδρέας Ανδρέου</u> (ekloges-efo01@linux.edu.gr)" — "GreekLUG - 14η Γενική Συνέλευσι<br>πίνακας ελέγχου εφορευτικής είσοδος στη σελίδα της ψηφοφορίας έξοδος | ŋ 2022"     |
| GreekLUG - 14η Γενική Συνέλευση 2022                                                                                                    |             |
| Ενέργειες εφορευτικής                                                                                                    |             |
| Ως μέλος της εφορευτικής επιτροπής θα πρέπει να δημιουργήσετε τον δικό σας κωδικό ψηφοφορίας.                                                                                                    |             |
| Δημιουργία κωδικού ψηφοφορίας<br>Εάν έχετε ήδη κωδικό ψηφοφορίας, μπορείτε να τον επαναχρησιμοποιήσετε.                                                                                          |             |
| Συνδεθήκατε ως μέλος εφορευτικής <u>Ανδρέας Ανδρέου</u> : <u>GreekLUG - 14η Γενική Συνέλευση 2022</u> . Δήλωση Ιδιωτικότητας  <br>Έξοδος                                                         | Όροι χρήσης |
| Ενέργειες εφορευτικής                                                                                                    |             |
| Ως μέλος της εφορευτικής επιτροπής θα πρέπει να δημιουργήσετε τον δικό σας κωδικό ψηφοφορίας.<br>Αποθήκευση του μυστικού κωδικού ψηφοφορίας σας                                                  |             |

Εάν ο φυλλομετρητής σας (browser) παρουσιάσει τα περιεχόμενα του κωδικού ψηφοφορίας σας σε νέο παράθυρο ενεργοποιείστε το νέο παράθυρο και πιέστε Ctrl+S για να τον αποθηκεύσετε.

Ο κωδικός ψηφοφορίας σας έχει δημιουργηθεί. Εάν το επιθυμείτε, μπορείτε να τον διαγράψετε από τη μνήμη και να τον δημιουγήσετε από την αρχή.

Κατά την αποθήκευση θα γίνει λήψη ενός αρχείου κατάληξης txt, πχ "*Κωδικός Ψηφοφορίας Ανδρέας Ανδρέου.txt*" που θα περιέχει τον μυστικό κωδικό σας.

### Θα πρέπει να διατηρήσετε ασφαλή το εν λόγω αρχείο, καθώς αυτό απαιτείται για την αποκρυπτογράφηση των αποτελεσμάτων.

Ενδεικτικό περιεχόμενο αρχείου:

{"public\_key": {"g": "1916706618702204743647841337288082431343867879788717003094836470869562 34540025828209389329618032610222778298532142870637575898198071166776505 66996585535208649540448432196806454948132946013329765141883558....

Έπειτα θα σας ζητηθεί να επιβεβαιώσετε ότι έχετε αποθηκεύσει και ασφαλίσει τον μυστικό κωδικό. Θα πρέπει να τσεκάρετε το αντίστοιχο πεδίο και να πατήσετε στο "**Ενεργοποίηση κωδικού ψηφοφορίας**" ώστε αυτός να ενεργοποιηθεί.

Ενέργειες εφορευτικής

Ως μέλος της εφορευτικής επιτροπής θα πρέπει να δημιουργήσετε τον δικό σας κωδικό ψηφοφορίας.

🗹 Ο κωδικός ψηφοφορίας μου έχει αποθηκευτεί και ασφαλιστεί. Παρακαλώ συνεχίστε.

Ενεργοποίηση κωδικού ψηφοφορίας

Όταν ο κωδικός ψηφοφορίας σας ενεργοποιηθεί επιτυχώς, θα αποσυνδεθείτε αυτόματα.

Στην συνέχεια η σελίδα θα σας <u>αποσυνδέσει</u> αυτόματα και θα λάβετε στην διεύθυνση email σας ένα δεύτερο ηλεκτρονικό μήνυμα με πληροφορίες για την επαλήθευση του μυστικού κωδικού ψηφοφορίας.

Ενδεικτικό μήνυμα:

GreekLUG - 14η Γενική Συνέλευση 2022: απαιτούνται ενέργειές σας, βήμα #2 💋

Από τον/ην Zeus Elections στις 2022-02-26 12:45

Ως μέλος της εφορευτικής επιτροπής για την ψηφοφορία

GreekLUG - 14η Γενική Συνέλευση 2022

παρακαλούμε επισκεφθείτε τον πίνακα ελέγχου και ακολουθήστε τις οδηγίες

https://zeus.grnet.gr/zeus/elections/8b6b4c8e-49fa-4402-9429-454b84462c9d/trustees/l/eklogesefo01%40linux.edu.gr/LswUAX7YAbtF

Γνωστοποίηση / Αποποίηση Ευθύνης

\_\_\_\_\_

Ακολουθώντας τον σύνδεσμο που περιέχεται στο νέο μήνυμα θα μεταβείτε στην σελίδα του συστήματος όπου θα πρέπει να μεταφορτώσετε τον μυστικό κωδικό για επαλήθευση κατοχής του.

Στην πρώτη οθόνη θα πρέπει να επιλέξετε το "Επιβεβαίωση κατοχής κωδικού ψηφοφορίας".

| E I III IIII IIIIIIIIIIIIIIIIIIIIIIIII                                                                                                    |
|----------------------------------------------------------------------------------------------------|
| Συνδεθήκατε ως μέλος εφορευτικής <u>Ανδρέας Ανδρέου</u> (ekloges-efo01@linux.edu.gr)" — "GreekLUG - 14η Γενική Συνέλευση 2022"<br>πίνακας ελέγχου εφορευτικής είσοδος στη σελίδα της ψηφοφορίας έξοδος                                                                                     |
| GreekLUG - 14η Γενική Συνέλευση 2022                                                                                                    |
| Ενέργειες εφορευτικής                                                                                                    |
| Το δημόσιο μέρος του κωδικού ψηφοφορίας έχει σταλεί επιτυχώς.<br>Μετά το τέλος της ψηφοφορίας, θα πρέπει να επισκεφθείτε τη σελίδα αυτή για αποκρυπτογράφηση των αποτελεσμάτων. Παρακαλούμε,<br>επιβεβαιώστε ότι πράγματι κατέχετε τον κωδικό ψηφοφορίας σας , εάν δεν το έχετε κάνει ήδη. |
| Επιβεβαίωση κατοχής κωσικού ψηφοφορίας<br>Μετά το τέλος της ψηφοφορίας, θα πρέπει να επισκεφθείτε τη σελίδα αυτή για αποκρυπτογράφηση των αποτελεσμάτων.                                                                                                    |
| Συνδεθήκατε ως μέλος εφορευτικής <u>Ανδρέας Ανδρέου</u> : <u>GreekLUG - 14η Γενική Συνέλευση 2022</u> . Δήλωση Ιδιωτικότητας   Όροι χρήσης<br>Έξοδος                                                                                                    |

Στην συνέχεια θα πρέπει να επιλέξετε το αρχείο από τον τοπικό Η/Υ σας και να πατήσετε το "**Επαλήθευση**".

| Ενέργειες εφορευτικής        |                                                                                    |
|------------------------------|------------------------------------------------------------------------------------|
| Το αποτύπωμα του δημόσιοι    | ι μέρους του κωδικού ψηφοφορίας είναι: zpuzBmp36G/NwsUje0TzkkcoMnGauFY/bArNyAGhPM0 |
| Επιλέξτε το αρχείο με τον κω | δικό ψηφοφορίας σας και πιέστε «Επαλήθευση».                                       |
| Επιλογή αρχείου Κωδικός Υ    | <sup>μ</sup> ηφας Ανδρέου.txt                                                      |
| Όταν ο κωδικός ψηφοφορίας    | σας επαληθευτεί επιτυχώς, θα αποσυνδεθείτε αυτόματα.                               |

Επαλήθευση

Μόλις το έχετε κάνει αυτό θα εμφανιστεί σχετικό μήνυμα ότι η επαλήθευση ολοκληρώθηκε.

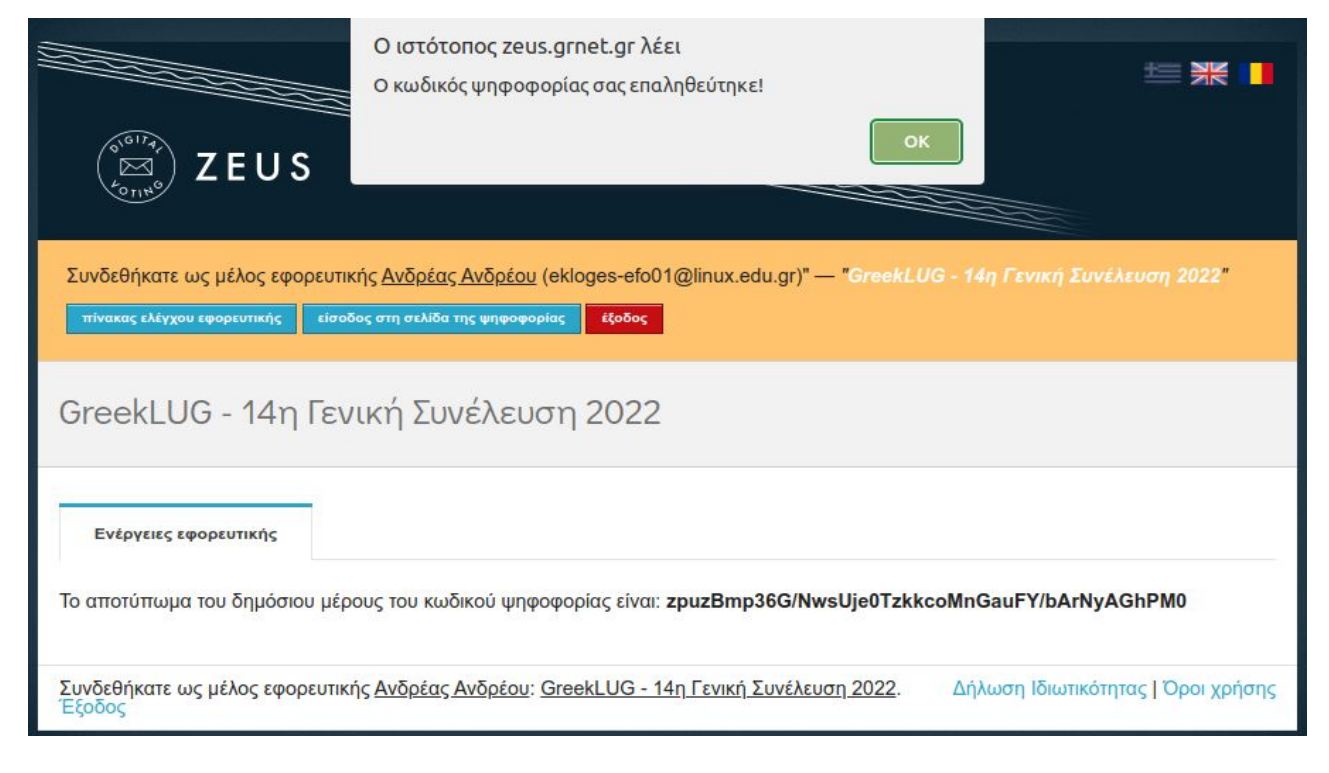

Στην συνέχεια η σελίδα θα σας αποσυνδέσει αυτόματα.

Η διαδικασία ψηφοφορίας μπορεί να ξεκινήσει όταν <u>όλα</u> τα μέλη της Εφορευτικής Επιτροπής έχουν ολοκληρώσει την παραπάνω διαδικασία του μυστικού κλειδιού. Στην συνέχεια η Γραμματεία θα παραδώσει την πρόσβαση στην διαχείριση της ψηφοφορίας με βάση την οποία η Εφορευτική Επιτροπή θα πρέπει να προχωρήσει σε έλεγχο την ορθότητας των καλπών, ψηφοδελτίων και λίστας ψηφοφόρων, όπως και διορθώσεις σε περίπτωση που εντοπιστεί κάποια μη ορθή καταχώρηση.

Πρόσβαση στην διαχείριση της ψηφοφορίας θα λάβουν όλα τα μέλη της Εφορευτικής Επιτροπής, ωστόσο για την αποφυγή λανθασμένων χειρισμών προτείνεται την εκτέλεση των απαιτούμενων ενεργειών να την αναλάβει ένα μέλος, για αποφυγή διενέξεων ή σφάλματος.

Οι πληροφορίες της ψηφοφορίας είναι διαθέσιμες στην καρτέλα "Κάλπες", όπου μέσω των επιλογών εμφανίζονται σχετικές πληροφορίες, ειδικότερα στις υποκαρτέλες "Ψήφος" και "Ψηφοφόροι".

|                                                                                                    |                                                                                                    |                                                                             |                      |                     | Μα            | ζικές ενέργειες ψηφ             | ροφορίας - |
|----------------------------------------------------------------------------------------------------|----------------------------------------------------------------------------------------------------|-----------------------------------------------------------------------------|----------------------|---------------------|---------------|---------------------------------|------------|
| Ονομα                                                                                                    | Κατάσταση                                                                                                    | Αριθμός<br>Ερωτήσεων                                                        | Αριθμός<br>Ψηφοφόρων | Έλαβαν<br>Πρόσκληση | Ψήφισαν       | Διαβούλευση                     | Επιλογές   |
| Εκλογή Μελών Διοικητικού<br>Συμβουλίου (Δ.Σ.)<br>Συλλόγου "Ελληνική Ένωση<br>Φίλων Ελεύθερου<br>Λογισμικού" / GreekLUG,<br>περιόδου 2022-2024  | Έτοιμη προς<br>οριστικοποίηση                                                                                                    | 21                                                                          | <b>Q</b> 3           | 3                   | 2             | απενεργοποιημένη<br>διαβούλευση | Επιλογές γ |
| Εκλογή Μελών<br>Εξελεγκτικής Επιτροπής<br>(Ε.Ε.), Συλλόγου "Ελληνική<br>Ένωση Φίλων Ελεύθερου<br>Λογισμικού" / GreekLUG,<br>περιόδου 2022-2024 | Έτοιμη προς<br>οριστικοποίηση                                                                                                    | Q 1                                                                         | <b>Q</b> 3           | 3                   | 2             | απενεργοποιημένη<br>διαβούλευση | Επιλογές   |
| Σύνολα                                                                                                    |                                                                                                    | 2                                                                           | 6                    | 6                   | 4             |                                 |            |
|                                                                                                    | Γροποποίηση ψηφοφορ                                                                                                    | ίας Ενέργι                                                                  | ειες Κάλπε           | <b>ς</b> Εφορευ     | τική επιτροπή |                                 |            |
| E                                                                                                    | τεξεργασία κάλπης                                                                                                    | Ψηφοφόροι                                                                   | Ψήφος                |                     |               |                                 |            |
|                                                                                                    | Υποψήφια Μέλι<br>Ελάχιστος αριθμός ε<br>Μέγιστος αριθμός ει<br>1. Παρασκευίδης Π<br>2. Σαββίδης Σάββα<br>3. Χαρίτίδης Χάρης<br>4. Ζαφειρίου Ζαφεί | <b>η Εξελεγκτικ</b><br>επιλογών : 1<br>πιλογών : 3<br>αρασκευάς<br>ς<br>οης | ιής Επιτροπή         | ις GreekLUC         | 3 2022-202    | 24                              |            |

### Ενδεικτική εικόνα επεξεργασίας κάλπης:

| <b>+</b> Ερώτηση 1                                      |   |
|---------------------------------------------------------|---|
| Ερώτηση                                                 |   |
| Υποψήφια Μέλη Διοικητικού Συμβουλίου GreekLUG 2022-2024 |   |
|                                                         |   |
|                                                         |   |
| Ελάχιστος αριθμός επιλογών                              |   |
| 1                                                       |   |
| Μέγιστος αριθμός επιλογών                               |   |
| 5                                                       |   |
| Απάντηση 1                                              |   |
| Γεωργίου Γεώργιος                                       | X |
|                                                         |   |
| Δημητρίου Δημήτριος                                     | X |
|                                                         |   |
| Απάντηση 3                                              |   |
| Ευθυμίου Ευθύμης                                        | X |
| Arringen 4                                              |   |
| Ιωαννίδης Ιωάννης                                       | X |
|                                                         |   |
|                                                         |   |
| Απάντηση 5                                              | X |
| Απάντηση 5<br>Νικολάου Νίκος                            |   |
| Απάντηση 5<br>Νικολάου Νίκος<br>Απάντηση 6              |   |

Αποθήκευση

### GreekLUG – Βοηθητικός Οδηγός Ψηφοφορίας

| Τροποποίηση ψ          | ιηφοφορίας Ενέργειε             | ς Κάλι   | <b>πες</b> Εφορ | ευτική επιτροπή |                |                 |                        |                      |                         |
|------------------------|---------------------------------|----------|-----------------|-----------------|----------------|-----------------|------------------------|----------------------|-------------------------|
| Επεξεργασία κάλ        | πης <b>Ψηφοφόροι</b>            | Ψήφος    |                 |                 |                |                 |                        |                      |                         |
| Σύνολο ψηφοφόρ         | οων: 3                          | Έχουν ψι | γφίσει: 0       |                 |                | Επιλογές λ      | ιίστας ψηφοφόρ         | ων 👻                 |                         |
| Φίλτρο:                |                                 | ×        |                 |                 |                |                 |                        |                      |                         |
| Αριθμός<br>Καταχώρισης | Email                           | Όνομα    | Επίθετο         | Πατρώνυμο       | Κινητό<br>τηλ. | Έχει<br>ψηφίσει | Αποστολή<br>πρόσκλησης | Τελευταία<br>είσοδος | Επιλογές                |
| 3                      | ekloges-<br>user03@linux.edu.gr | Τασίδης  | Τάσος           |                 |                | OXI             | None                   | None                 | Επιλογές<br>ψηφοφόρου 👻 |
| 2                      | ekloges-<br>user02@linux.edu.gr | Σωτηρίου | Σωτήρης         |                 |                | OXI             | None                   | None                 | Επιλογές<br>ψηφοφόρου 👻 |
| 1                      | ekloges-<br>user01@linux.edu.gr | Πάνου    | Παναγιώτης      |                 |                | OXI             | None                   | None                 | Επιλογές<br>ψηφοφόρου 🔻 |

Η λίστα ψηφοφόρων είναι συνδεδεμένη σε όλες τις κάλπες καθώς είναι κοινή. Αντίστοιχα μπορεί να γίνει επεξεργασία μόνο από την κύρια κάλπη ("Εκλογή Μελών Διοικητικού Συμβουλίου (Δ.Σ.) Συλλόγου "Ελληνική Ένωση Φίλων Ελεύθερου Λογισμικού" / GreekLUG, περιόδου 2024-2026")

Μόλις η Εφορευτική Επιτροπή έχει ολοκληρώσει την διαδικασία οριστικοποίησης της ψηφοφορίας, αυτή εκκινείται από την καρτέλα "Ενέργειες" της ψηφοφορίας.

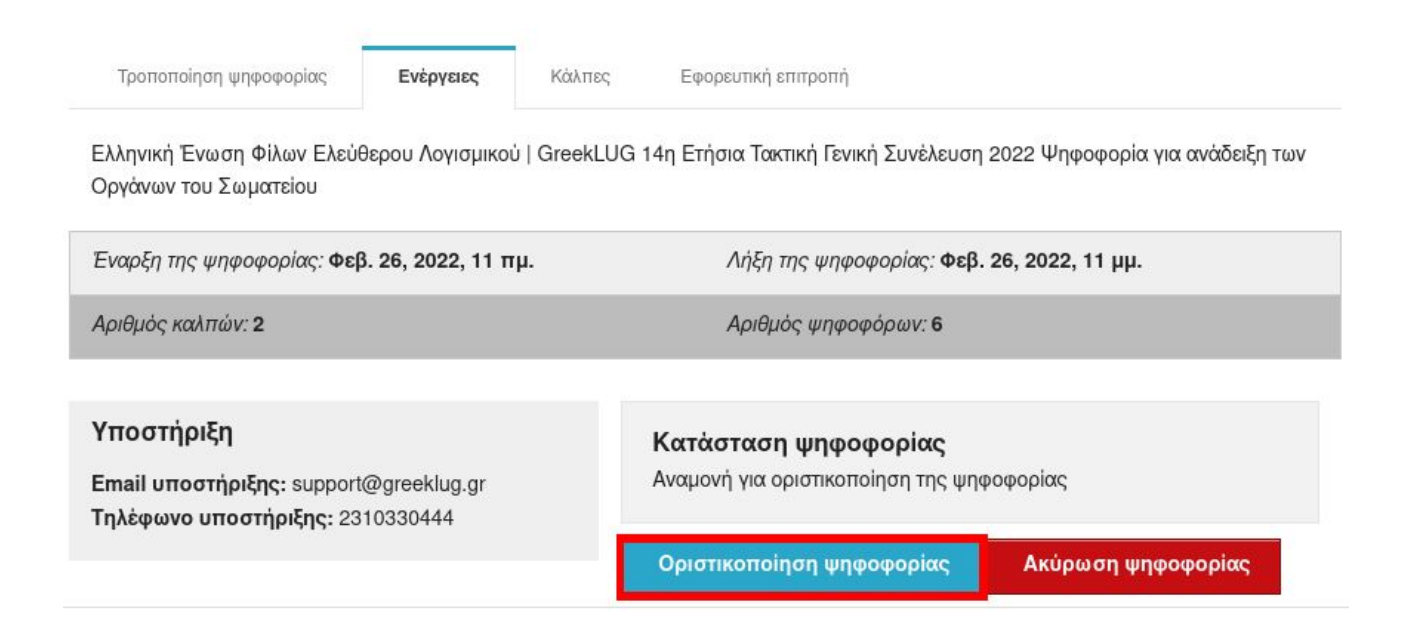

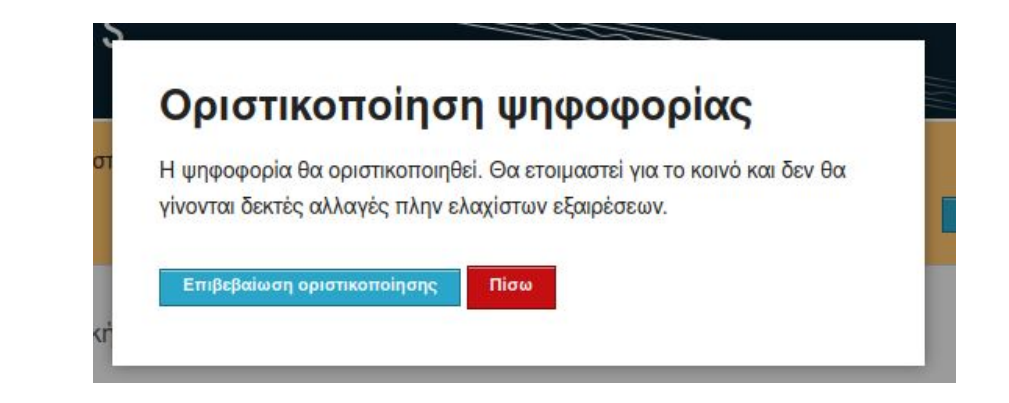

Στην συνέχεια η Εφορευτική Επιτροπή θα πρέπει να μεταβεί εκ νέου στην καρτέλα "Κάλπες" και από το κουμπί "Μαζικές ενέργειες ψηφοφορίας" να επιλέξει την επιλογή "**Αποστολή μηνύματος σε ψηφοφόρους**".

| Тропо | οποίηση ψηφοφορίας | Ενέργειες            | Κάλπες               | Εφορευτική επιτροπή | 1       |                   |                   |
|-------|--------------------|----------------------|----------------------|---------------------|---------|-------------------|-------------------|
|       |                    |                      |                      |                     |         | Μαζικές ενέργειες | ψηφοφορίας 👻      |
|       |                    |                      |                      |                     |         | 🐱 Αποστολή μηνύμο | πος σε ψηφοφόρους |
| ονομα | Κατάσταση          | Αριθμός<br>Ερωτήσεων | Αριθμός<br>Ψηφοφόρων | Έλαβαν<br>Πρόσκληση | Ψήφισαν | Διαβούλευση       | Επιλογές          |

Κατόπιν του παραπάνω, θα γίνει μεταφορά σε νέα οθόνη, όπου θα εμφανίζεται πρότυπο μηνύματος της ηλεκτρονικής αλληλογραφίας που θα σταλθεί στα μέλη ώστε να εκκινηθεί η υποβολή των ψήφων.

| Τροποποίηση ψηφοφορίας                                                                                                    | Ενέργειες                                                                                                  | Κάλπες                                                                                                    | Εφορευτική επιτροπή                               |
|----------------------------------------------------------------------------------------------------|----------------------------------------------------------------------------------------------------|----------------------------------------------------------------------------------------------------|---------------------------------------------------|
| οστολή μηνύματος σ                                                                                                    | τους ψηφοφό                                                                                                | ρους της ψ                                                                                                    | νηφοφορίας 'GreekLUG - 14η Γενική Συνέλευση 2022' |
| ονο φιφοφορων<br>μετοχή σας σε ψηφοφορί                                                                                                    | α Περισσότερε                                                                                              | ς πληροφορίε                                                                                                    | 2                                                 |
|                                                                                                    | - Hopiovolopo                                                                                              | 2 millodobio                                                                                                    |                                                   |
| ίτλος ηλεκτρονικού μ                                                                                                    | μηνύματος (ema                                                                                             | ail): Ηλεκ                                                                                                    | τρονικές Ψηφοφορίες «Ζευς» <subject></subject>    |
|                                                                                                    |                                                                                                    |                                                                                                    |                                                   |
| Ιόμιμος παραλήπτης <\                                                                                                    | VOTER_SURNAME                                                                                              | <pre>&gt; <voter_n <="" pre=""></voter_n></pre>                                                                                       | AME>                                              |
| Νόμιμος παραλήπτης <\<br>Αξιότιμε κύριε ή κυρ†                                                                                                    | /OTER_SURNAME><br>ία,                                                                                      | > <voter_n< td=""><td>AME&gt;</td></voter_n<>                                                                                         | AME>                                              |
| Νόμιμος παραλήπτης <\<br>Αξιότιμε κύριε ή κυρ<br><body></body>                                                                                                    | /OTER_SURNAME:<br>ία,                                                                                      | > <voter_n< td=""><td>AME&gt;</td></voter_n<>                                                                                         | AME>                                              |
| Νόμιμος παραλήπτης <\<br>Αξιότιμε κύριε ή κυρ†<br><body><br/>Προσκαλείστε να συμμε</body>                                                                           | /OTER_SURNAME:<br>ία,<br>ετάσχετε στην                                                                     | > <voter_ν <br="">ψηφοφορία</voter_ν>                                                                                                 | AME>                                              |
| Νόμιμος παραλήπτης <\<br>Αξιότιμε κύριε ή κυρ<br><body><br/>Προσκαλείστε να συμμε<br/>GreekLUG - 14η Γενι</body>                                                    | VOTER_SURNAME:<br>ία,<br>ετάσχετε στην<br>ική Συνέλευση                                                    | > <voter_ν <br="">ψηφοφορία<br/>2022</voter_ν>                                                                                        | AME>                                              |
| Νόμιμος παραλήπτης <\<br>Αξιότιμε κύριε ή κυρ<br><body><br/>Προσκαλείστε να συμμε<br/>GreekLUG - 14η Γενι<br/>με ημ/νία έναρξης Φεβ</body>                          | VOTER_SURNAME:<br>ία,<br>ετάσχετε στην<br>ική Συνέλευση<br>3. 26, 2022, Ξ                                  | > <voter_ν <br="">ψηφοφορία<br/>2022<br/>11 πμ.,</voter_ν>                                                                            | AME>                                              |
| Νόμιμος παραλήπτης <\<br>Αξιότιμε κύριε ή κυρ<br><body><br/>Προσκαλείστε να συμμε<br/>GreekLUG - 14η Γεν<br/>με ημ/νία έναρξης Φεβ<br/>και λήξης Φεβ. 26, 26</body> | /OTER_SURNAME:<br>ία,<br>ετάσχετε στην<br>ική Συνέλευση<br>3. 26, 2022, 1<br>222, 11 μμ.<br>ς σας είναι: ∙ | > <voter_ν <br="">ψηφοφορία<br/>2022<br/>11 πμ.,<br/><voter_log:< td=""><td>AME&gt;<br/>:<br/>IN_ID&gt;.</td></voter_log:<></voter_ν> | AME><br>:<br>IN_ID>.                              |

Για την αποστολή του μηνύματος δεν απαιτείται κάποια αλλαγή του πρότυπου μηνύματος παρά του πεδίου "Τίτλος ηλεκτρονικού μηνύματος (email):" από το προκαθορισμένο "Συμμετοχή σας σε ψηφοφορία" σε "GreekLUG - Συμμετοχή στην ψηφοφορία της 16ης Γενικής Συνέλευσης 2024".

| Γίτλος ηλεκτρονικού μηνύματος (email): | υμμετοχή στην ψηφοφορία της 14ης Γενικής Συνέλευσης 2022 |
|----------------------------------------|----------------------------------------------------------|
| Στη θέση ΒΟDΥ:                         |                                                          |
|                                        | ĥ                                                        |
| Αποστολή Προς:                         | σύνολο ψηφοφόρων                                         |

Αποστολή

Τέλος, για την αποστολή των μηνυμάτων θα πρέπει να επιλεγεί το κουμπί "**Αποστολή**" στο τέλος της σελίδας.

Στην συνέχεια τα μέλη θα λάβουν τα επόμενα λεπτά σχετικά ενημερωτικά μηνύματα μέσω των οποίων θα περιέχονται οι πληροφορίες/σύνδεσμος για να προχωρήσουν στην υποβολή των ψήφων τους στην ηλεκτρονική κάλπη.

Αντίστοιχα, τα μέλη της Εφορευτικής Επιτροπής μπορούν να προχωρήσουν στην υποβολή της ψήφου τους, όπως όλα τα συμμετέχοντα μέλη της Γ.Σ..

Προτείνεται η χρήση διαφορετικών περιηγητών (πχ Firefox, Google Chrome) ή/και παραθύρων κανονικής-ιδιωτικής περιήγησης για την σύνδεση στο σύστημα ανάλογα την συνεδρία (πχ ένα παράθυρο κανονικής περιήγησης για την διαχείριση, ένα παράθυρο ιδιωτικής περιήγησης για τις ενέργειες της Εφορευτικής, ένα παράθυρο κανονικής περιήγησης διαφορετικού περιηγητή για την προσωπική ψηφοφορία).

Τα μέλη της Εφορευτικής Επιτροπής μπορούν να παρακολουθούν την εξέλιξη της διαδικασίας από την διαχείριση της ψηφοφορίας.

Η **λήξη** της ψηφοφορίας μπορεί να γίνει κατόπιν παρέλευσης του διαθέσιμου χρονικού πλαισίου της ψηφοφορίας ή εφόσον όλα τα μέλη έχουν ολοκληρώσει την υποβολή της ψήφου τους.

Αντίστοιχα, το παραπάνω ελέγχεται και επιβεβαιώνεται από την Εφορευτική Επιτροπή.

Σε περίπτωση που απαιτηθεί η ενέργεια εκτελείται από την καρτέλα "Ενέργειες".

| Τροποποίηση ψηφοφορίας                                               | Ενέργειες         | Κάλπες       | Εφορευτική επιτροπή                             |                                             |
|----------------------------------------------------------------------|-------------------|--------------|-------------------------------------------------|---------------------------------------------|
| Ελληνική Ένωση Φίλων Ελεύ<br>Οργάνων του Σωματείου                   | θερου Λογισμικού  | i   GreekLUG | 14η Ετήσια Τακτική Γενικι                       | ή Συνέλευση 2022 Ψηφοφορία για ανάδειξη των |
| Έναρξη της ψηφοφορίας: <b>Φε(</b>                                    | 3. 26, 2022, 11 π | μ.           | Λήξη της ψηφος                                  | φορίας: Φεβ. 26, 2022, 11 μμ.               |
| Αριθμός καλπών: <b>2</b>                                             |                   |              | Αριθμός ψηφοφ                                   | όρων: 6                                     |
| Υποστήριξη<br>Email υποστήριξης: support<br>Τηλέφωνο υποστήριξης: 23 | @greeklug.gr      |              | <b>Κατἀσταση ψηφο</b> φ<br>Ψηφοφορία σε εξέλιξη | ρορίας                                      |
|                                                                      |                   |              | Λήξη ψηφοφορίας                                 | Ακύρωση ψηφοφορίας                          |

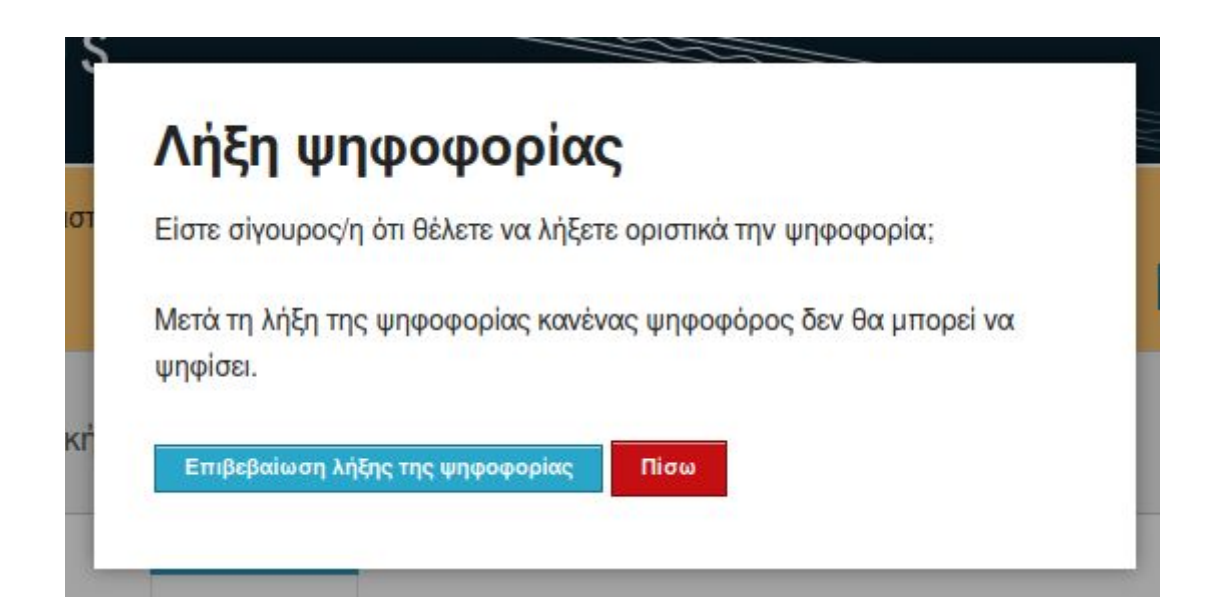

Μετά την **λήξη** της ψηφοφορίας θα λάβετε στην διεύθυνση email σας ένα τρίτο ηλεκτρονικό μήνυμα με πληροφορίες για την αποκρυπτογράφηση της ψηφοφορίας.

Ενδεικτικό μήνυμα: GreekLUG - 14η Γενική Συνέλευση 2022: απαιτούνται ενέργειές σας, βήμα #3 💋 Aπό τον/ην Zeus Elections στις 2022-02-26 13:27 🖂 Λεπτομέρειες Ως μέλος της εφορευτικής επιτροπής για την ψηφοφορία GreekLUG - 14η Γενική Συνέλευση 2022 παρακαλούμε επισκεφθείτε τον πίνακα ελέγχου και ακολουθήστε τις οδηγίες https://zeus.grnet.gr/zeus/elections/8b6b4c8e-49fa-4402-9429-454b84462c9d/trustees/l/eklogesefo01%40linux.edu.gr/LswUAX7YAbtF Γνωστοποίηση / Αποποίηση Ευθύνης Εφόσον μεταβείτε στην σελίδα του συστήματος θα πρέπει να μεταφορτώσετε τον μυστικό κωδικό σας ώστε να προχωρήσει η διαδικασία αποκρυπτογράφησης. Αντίστοιχα θα πρέπει να επιλέξετε το αρχείο που περιέχεται ο κωδικός. Ενέργειες εφορευτικής Το δημόσιο μέρος του κωδικού ψηφοφορίας έχει σταλεί επιτυχώς. Μετά το τέλος της ψηφοφορίας, θα πρέπει να επισκεφθείτε τη σελίδα αυτή για αποκρυπτογράφηση των αποτελεσμάτων. Επιβεβαίωση κατοχής κωδικού ψηφοφορίας Τελευταία επιβεβαίωση κωδικού στις Φεβ. 26, 2022, 12:48 μμ. Τα τελικά ψηφοδέλτια είναι έτοιμα προς αποκρυπτογράφηση. Προσκομίστε τον μυστικό κωδικό ψηφοφορίας σας Επιλογή αρχείου Δεν επιλέχθηκε κανένα αρχείο. Για την μερική αποκρυπτογράφηση των ψηφοδελτίων χωρίς την χρήση του προγράμματος φυλλομετρητή ιστού (web browser) μπορείτε να χρησιμοποιήσετε το εργαλείο zeus-client

SHA256: f2587006fe0a2def3d82763d9e1af06d9e9ce0df442fccb4e975631a1552e0f1

## Έπειτα θα πρέπει να πατήσετε στο "Εκτέλεση μερικής αποκρυπτογράφησης", ώστε το σύστημα να προχωρήσει με την διαδικασία.

 
 Ενέργειες εφορευτικής

 Το δημόσιο μέρος του κωδικού ψηφοφορίας έχει σταλεί επιτυχώς.

 Μετά το τέλος της ψηφοφορίας, θα πρέπει να επισκεφθείτε τη σελίδα αυτή για αποκρυπτογράφηση των αποτελεσμάτων.

 Επιβεβαίωση κατοχής κωδικού ψηφοφορίας

 Toturdia επιβεβαίωση κατοχής κωδικού ψηφοφορίας

 Toturdia επιβεβαίωση κατοχής κωδικού ψηφοφορίας

 Toturdia επιβεβαίωση κατοχής κωδικού ψηφοφορίας

 Toturdia επιβεβαίωση κατοχής κωδικού ψηφοφορίας

 Toturdia επιβεβαίωση κατοχής κωδικού ψηφοφορίας

 Toturdia επιβεβαίωση κατοχής κωδικού ψηφοφορίας

 Toturdia επιβεβαίωση κατοχής κατοχής κατοχρατησος αποκρυπτογράφησης

 Εκτελικά ψηφοδέλτια είναι έτοιμα προς αποκρυπτογράφησης

 Νατάσταση Αποκρυπτογράφησης

 Εκλογή Μελών Διακητικού Συμβουλίου (Δ.Σ.) Συλλόγου "Ελληνική Ένωση Φίλων Ελεύθερου Λογισμικού" / GreekLUG, περίοδου 2022-2024

 Εκλογή Μελών Εξελεγκτικής Επιπροτής (Ε.Ε.), Συλλόγου "Ελληνική Ένωση Φίλων Ελεύθερου Λογισμικού" / GreekLUG, περίοδου 2022-2024

Για την μερική αποκρυπτογράφηση των ψηφοδελτίων χωρίς την χρήση του προγράμματος φυλλομετρητή ιστού (web browser) μπορείτε να χρησιμοποιήσετε το εργαλείο zeus-client.

SHA256: f2587006fe0a2def3d82763d9e1af06d9e9ce0df442fccb4e975631a1552e0f1

#### Τα τελικά ψηφοδέλτια είναι έτοιμα προς αποκρυπτογράφηση.

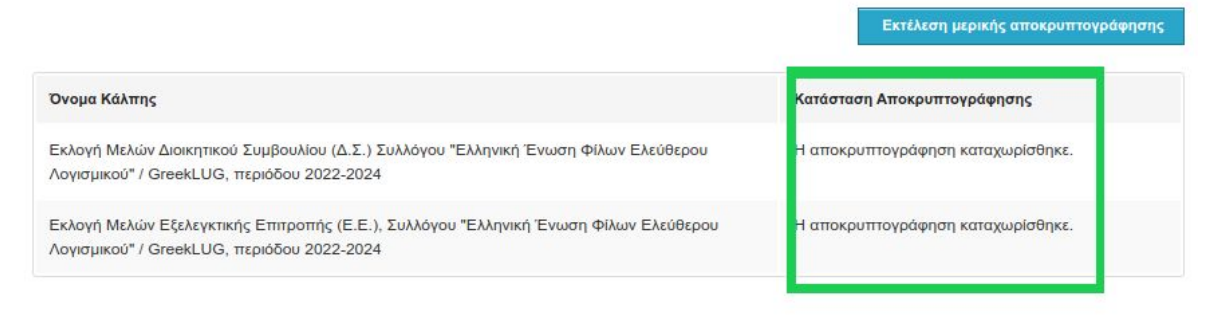

Για την μερική αποκρυπτογράφηση των ψηφοδελτίων χωρίς την χρήση του προγράμματος φυλλομετρητή ιστού (web browser) μπορείτε να χρησιμοποιήσετε το εργαλείο zeus-client.

SHA256: f2587006fe0a2def3d82763d9e1af06d9e9ce0df442fccb4e975631a1552e0f1

### Η διαδικασία αποκρυπτογράφησης μπορεί να ολοκληρωθεί όταν <u>όλα</u> τα μέλη της Εφορευτικής Επιτροπής έχουν ολοκληρώσει την παραπάνω διαδικασία.

Ενέργειες

Εφορευτική επιτροπή

Τα μέλη της εφορευτικής επιτροπής παρακάτω έχουν την ευθύνη της αποκρυπτογράφησης των ψηφοδελτίων

### Ανδρέας Ανδρέου

ekloges-efo01@llnux.edu.gr

Αναγνωριστικό μυστικού κωδικού ψηφοφορίας: zpuzBmp36G/NwsUje0TzkkcoMnGauFY/bArNyAGhPM0

Κάλπες

Ο κωδικός ψηφοφορίας έχει επαληθευτεί

Αποκρυπτογραφημένες κάλπες 2/2

### Βασίλης Βασιλείου

ekloges-efo02@llnux.edu.gr

Αναγνωριστικό μυστικού κωδικού ψηφοφορίας: Pmx0gdaW2WQUmdeyaDmL/IWkMuhG5bB+zum7/D6nTuw

Ο κωδικός ψηφοφορίας έχει επαληθευτεί

Αποκρυπτογραφημένες κάλπες 2/2

### Γιάννης Γιαννούλης

ekloges-efo03@linux.edu.gr

Αναγνωριστικό μυστικού κωδικού ψηφοφορίας: ohe7vgQmHECzWsZ2hxoqz1lBgqbCNhupYrsJkrCf4eA

Ο κωδικός ψηφοφορίας έχει επαληθευτεί

Αποκρυπτογραφημένες κάλπες 2/2

Μόλις η Εφορευτική Επιτροπή έχει ολοκληρώσει την διαδικασία αποκρυπτογράφησης της ψηφοφορίας, αυτή ολοκληρώνεται και εκδίδονται τα αποτελέσματα.

Κατάσταση ψηφοφορίας

Ολοκληρώθηκε

Αποθήκευση Αποτελεσμάτων (PDF)

Αποθήκευση Αποτελεσμάτων (CSV)

Αποθήκευση Αποτελεσμάτων (ZIP)

Ενδεικτική σελίδα αποτελεσμάτων:

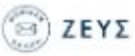

Ηλεκτρονικές Ψηφοφορίες «Ζευς» – Αποτελέσματα

Εκλογή Μελών Διοικητικού Συμβουλίου (Δ.Σ.) Συλλόγου "Ελληνική Ένωση Φίλων Ελεύθερου Λογισμικού" / GreekLUG, περιόδου 2022-2024

Έναρξη: 26/02/2022 11:00 Λήξη: 26/02/2022 23:00

Ψηφοφόροι: 3

Σύνολο ψηφοδελτίων: 2 Λευκά: 1

| Υποψήφια Μέλη Διοικητικού Συμβουλίου GreekLUG 2022-2024 | 1 |
|---------------------------------------------------------|---|
| Δημητρίου Δημήτριος                                     | 1 |
| Ευθυμίου Ευθύμης                                        | 1 |
| Ιωαννίδης Ιωάννης                                       | 1 |
| Γεωργίου Γεώργιος                                       | 0 |
| Νικολάου Νίκος                                          | 0 |
| Πετρίδης Πέτρος                                         | 0 |